## Inscripció als cursos adreçats a alumnat de secundària de l'ICE de la UAB

# Llegiu, si us plau, les indicacions prèvies, tingueu en compte els requisits dels navegadors que podeu fer servir i seguiu les instruccions.

- Per accedir a la inscripció caldrà registrar-se a la base de dades de la UAB. A les pàgines dels cursos trobareu els enllaços per registrar-vos i anar directament a la matrícula o, si ja us heu registrat, per accedir directament a la matrícula dels cursos de la setmana que estigueu consultant.
   El programa us assignarà un número d'identificació d'usuari (NIU) i us farà triar una contrasenya.
   Aquest pas només s'haurà de fer la primera vegada que hi accediu.
- Si teniu cap problema en el procés de registre i/o d'inscripció contacteu amb nosaltres per correu electrònic a <u>ga.ice@uab.cat</u> o al telèfon 935812393.
- Tingueu preparades les còpies escanejades del DNI de l'estudiant i de l'autorització materna/paterna que primer haureu baixat de la web dels cursos. Si no ho heu fet, <u>cliqueu aquí</u> per baixar-la.
- Tingueu la targeta de pagament preparada quan entreu a fer la inscripció.
- Encara que en el llistat dels cursos en la inscripció apareix un termini per fer-la, tingueu en compte que cada curs s'anirà tancant quan se n'exhaureixin les places.

|             | Requerit                                                                     | Detectat                | Estat | Observacions |
|-------------|------------------------------------------------------------------------------|-------------------------|-------|--------------|
| Navegador   | Explorer 9.x o superior<br>Firefox 59.x o superior<br>Chrome 66.x o superior | Internet Explorer<br>11 | *     |              |
| tesol.lució | 1024 x 768 (16 bits)                                                         | 1396 x 785 (24 bits)    | ~     |              |
| lava Script | 1.3 o superior                                                               | 1.3                     | *     |              |
| Cookies     | Activades                                                                    | Activades               | ~     |              |

#### Registrar-se a la base de dades de la UAB

Quan cliqueu a l'enllaç de matrícula del curs anireu a parar a aquesta pàgina

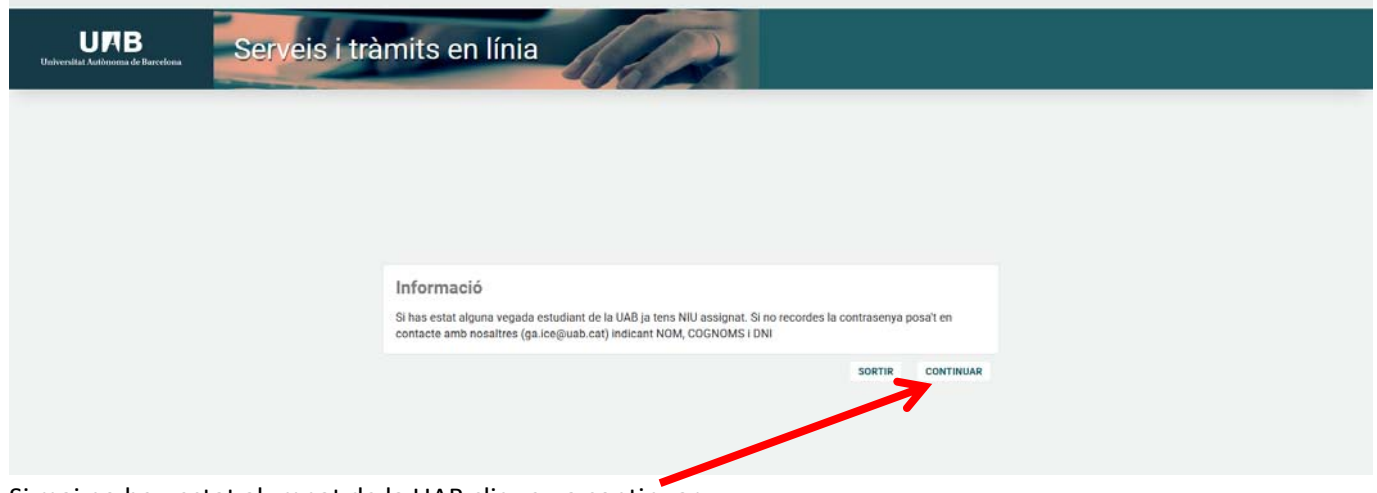

Si mai no heu estat alumnat de la UAB cliqueu a continuar

#### Ompliu totes les dades que us demana el formulari

| Sol·licitud de registre d'usuari                                                                                                    |                                                                                                    |                                                                                                    |                                                                                |                                                                         |                                                                                       |              |
|----------------------------------------------------------------------------------------------------|----------------------------------------------------------------------------------------------------|----------------------------------------------------------------------------------------------------|--------------------------------------------------------------------------------|-------------------------------------------------------------------------|---------------------------------------------------------------------------------------|--------------|
| Set licitud de<br>cegatare<br>per                                                                                                    | ne – Perant di la<br>19 – Sel tottad                                                                                                 |                                                                                                    | Si ja tens un usuar<br>NU i contrasenya<br>NU<br>Paraula de pas                | n de la UAB, no cal que facis el reg                                    | giste. Pots accedir al servei directament un cop Thagis valida                        | at amb ei te |
| DADES IDENTIFICATIVES .                                                                                                    |                                                                                                    |                                                                                                    |                                                                                |                                                                         |                                                                                       |              |
| Introduest la feva nacionattat, el feu número de document d'identificació po<br>si tens la nacionattat espunyos, nonés pos fer arevr el teu número de HF/DRI<br>Si tens una afra nacionattat, eleccionat quatevos dels documents d'identificació.<br>Les persones amb dobe nacionattat que tenu la nacionattat espanyola peró no<br>constituente del documente del documente del del del del documente del<br>persones amb dobe nacionattat que tenu la nacionattat espanyola peró no<br>constituente del documente del documente del documente del del documente del<br>persones amb dobe nacionattat que tenu la nacionattat espanyola peró no<br>constituente del documente del documente del del documente del documente<br>del documente del documente del documente del documente del documente<br>del documente del documente del documente del documente del del documente<br>del documente del documente del documente del documente<br>del documente del documente del documente del documente<br>del documente del documente documente documente<br>del documente del documente documente<br>del documente del documente del documente<br>del documente del documente<br>del documente documente documente<br>del documente del documente<br>del documente documente<br>del documente del documente<br>del documente<br>del documente del documente<br>documente documente<br>documente documente<br>documente<br>document | rsonal i el tipus de document a<br>com a document d'identificació<br>personal del desplegable. Si r<br>disposeu del NF/DHI, heu d'hr | la lista desplegable<br>personal<br>lo saps de quin tipus de d<br>roduir les dades identific <i>i</i> | ocument disposes, a l'opció del tip<br>lives de l'attra nacionalitat i en el r | us de document has de seleccionar<br>noment de la matrícula haures d'ac | r: "Persones/tercers que no es coneix la dada".<br>reditar la nacionalital espanyola. |              |
| acionalitat                                                                                                    | afganesa                                                                                                    | •                                                                                                    |                                                                                |                                                                         |                                                                                       |              |
| isposes d'algun document d'identificacio personal?                                                                                                    | SI O NO                                                                                                    |                                                                                                    |                                                                                |                                                                         |                                                                                       |              |
| Totes les dades personais sol licitades són obligatóries, excepte el segon     Totes les dades personais sol licitades són obligatóries, excepte el segon     mer     cognom     eson coanom                                                                                                    | ognom                                                                                                    |                                                                                                    |                                                                                |                                                                         |                                                                                       |              |
| agon cognom                                                                                                    | •                                                                                                    |                                                                                                    |                                                                                |                                                                         |                                                                                       |              |
| Data de naixement                                                                                                    |                                                                                                    | (dd/mm/aaaa)                                                                                          |                                                                                |                                                                         |                                                                                       |              |
| DADES DE CONTACTE DEL SOL-LICITANT                                                                                                    |                                                                                                    |                                                                                                    |                                                                                |                                                                         |                                                                                       |              |
| Introdueix les dades de contacte sol licitades. És important la veracitat d'a                                                                                                    | uestes dades ja que la univers                                                                                                    | utat les utilitzarà per envia                                                                         | r-hi qualsevol notificació                                                     |                                                                         |                                                                                       |              |
| Correu electrònic personal                                                                                                    | •                                                                                                    |                                                                                                    |                                                                                |                                                                         |                                                                                       |              |
| Confirmació del correu electrònic personal                                                                                                    | 0                                                                                                    |                                                                                                    |                                                                                |                                                                         |                                                                                       |              |
| feléfon de contacte                                                                                                    | o [                                                                                                    |                                                                                                    |                                                                                |                                                                         |                                                                                       |              |
|                                                                                                    |                                                                                                    |                                                                                                    |                                                                                |                                                                         |                                                                                       |              |

Cliqueu a "Confirmar"

A la pantalla de verificació comproveu que les dades són correctes, <u>llegiu el text sobre Privacitat i informació</u> <u>legal a la UAB</u> i, si tot és correcte, <u>marqueu els dos apartats</u> i <u>cliqueu a "**Continuar**"</u>.

|                                                                                                    | registre personals paravia de pas sol·lacitad                                                                            |  |
|----------------------------------------------------------------------------------------------------|----------------------------------------------------------------------------------------------------|--|
| DADES INTRODUĪDES                                                                                                    |                                                                                                    |  |
| • Verifica que les dades personals introduides siguin correc                                                                                                    |                                                                                                    |  |
| Nacionalitat                                                                                                    |                                                                                                    |  |
| Número de document                                                                                                    | 11111111                                                                                                    |  |
| Tipus document                                                                                                    | Document nacional d'identitat                                                                                            |  |
| Nom                                                                                                    | Prova                                                                                                    |  |
| Primer cognom                                                                                                    | Prova                                                                                                    |  |
| Segon cognom                                                                                                    | Prova                                                                                                    |  |
| Data de naixement                                                                                                    | 20/09/1995 (ddimmlaaaa)                                                                                                  |  |
| Sexe                                                                                                    | Dona                                                                                                    |  |
| Correu electrònic personal                                                                                                    | tan daugani ag                                                                                                    |  |
| releven de contacte                                                                                                    |                                                                                                    |  |
| Leon Ser Asses Provident i internaci la practat i internaci la pal de la     Wenton las dases Provident internación a consche     Congruenci la costeti la condicient legata estabilides en tra | dabid kensuala: Phisotati informaci Jasai de 198                                                                         |  |
| Si les dades introduïdes son correctes pots continuar am                                                                                                    | el procés de registre fact dick al bols "Continuar", el destiges for modificacions pols formar a la pastala antenor ford |  |

| UAB<br>niversitat Autônoma<br>de Barcelona                                                                                                    |                                                                                                    |
|----------------------------------------------------------------------------------------------------|----------------------------------------------------------------------------------------------------|
| ntroducció Paraula de Pas                                                                                                    |                                                                                                    |
|                                                                                                    |                                                                                                    |
|                                                                                                    | Sol-licited de Valdar dates introduced de la servici                                                                                                    |
| INTRODUCCIÓ DE DADES                                                                                                    |                                                                                                    |
| INTRODUCCIÓ DE DADES                                                                                                    |                                                                                                    |
| INTRODUCCIÓ DE DADES<br>El tre nômes sterificador universe (VAL) és 1530502<br>No calidas el leu MU i la contraserios, a euro interestante por forte                 | unite pomenessius i acclimice durantia prenorgosi i con a estudiant de la LIAD.                                                                                                    |
| INTRODUCCIÓ DE DADES<br>El Tre número sterificador universi (2007) és 1530502<br>Ne olidos el tru NUI la contraseres, ja que la contrasen per for la<br>entre de pas | Infla admensativu i acadimos durantia prenuorpoli i com a estudiant de la sivil                                                                                                    |
| INTRODUCCIÓ DE DADES                                                                                                    | Tanita admensatura i acadimess duranti a preinsorpoli com a estudiari de la SMB.  RESTRUCCIONS & LA PARAULA DE PAS  Vita de ferer uma longitud entre 61 32 carácters. Vita do ferer uma longitud entre 61 32 carácters. Vita do ferer uma longitud ent |

A la pantalla següent ja us apareix el vostre NIU. Torneu-lo a entrar al camp que se us demana i genereu la contrasenya seguint les restriccions que us indica el quadre de la dreta. Cliqueu a Acceptar.

|                                                                                                    | Selected a                                                                                                    | A Research B        |           |
|----------------------------------------------------------------------------------------------------|----------------------------------------------------------------------------------------------------|---------------------|-----------|
|                                                                                                    | Papers                                                                                                    |                     |           |
| NUES IN TRUCUIDES                                                                                                    |                                                                                                    |                     |           |
|                                                                                                    |                                                                                                    |                     |           |
| El teu número identificador universitan (NU) és. 1530                                                                             | 502                                                                                                    |                     |           |
| o oblidis el teu NIU i la contrasenya, ja que són necessaria pe                                                                   | r fer la resta de tràmits administratius i acadèmics durant la preinscripció i com a estudiant de la UAB.                |                     |           |
|                                                                                                    |                                                                                                    |                     |           |
| cognoms                                                                                                    | Prova Prova                                                                                                    |                     |           |
| iment Asignat                                                                                                    | 1111111н                                                                                                    | Nacionalitat        | espanyota |
| i de naixement                                                                                                    | 20.09/1995 (ddmmlaaaa)                                                                                                   | Sexe                | Dona      |
| eu electrónic personal                                                                                                    | ça ice@uab.cat                                                                                                    | Telèfon de contacte | 935812393 |
|                                                                                                    |                                                                                                    |                     |           |
|                                                                                                    |                                                                                                    |                     |           |
|                                                                                                    |                                                                                                    |                     |           |
| SERVACIONS                                                                                                    |                                                                                                    |                     |           |
| ISERVACIONS                                                                                                    |                                                                                                    |                     |           |
| SERVACIONS                                                                                                    |                                                                                                    |                     |           |
| SERVACIONS                                                                                                    | ss dussiani contraxenya, diopelis fe a <u>dadi</u>                                                                       |                     |           |
| SERVACIONS<br>Di el procés de regate la finalizat constanent i depos<br>a existatajon problema durant el regate de las tenas dato | es dusujeni contrasenya, dingeni fe a <u>Aggi</u><br>L. dingeni fe alla secutaria genonalmento dingeni e a <u>sponom</u> |                     |           |

Ja us heu registrat. Si heu arribat fins aquí i tot és correcte cliqueu on us indica "Aquí" per anar a la inscripció dels cursos.

#### Inscripció

Entreu el vostre NIU i la contrasenya i cliqueu a "Entrar" per accedir a la inscripció

| URB<br>Universitad Autoissona de Barcelona           | • Informació                                                                                                    |                                                                                  |
|------------------------------------------------------|----------------------------------------------------------------------------------------------------|----------------------------------------------------------------------------------|
|                                                      | Els requeriments per utilitzar aquest servel son:<br>Naverador Interchació Izava Soriet Pitur-In Ja                                                                                                    | ava Kockies                                                                      |
| Iniciar cosció                                       | Deplorer BA:o B A:<br>Deplorer BA:o B A:<br>Deplorer BA:o L11a (press visita<br>compatibilitad)<br>Fielde 27.2 no superior<br>Chrome 23.2 no superior<br>Chrome 23.2 no superior                                               | tessari per a la<br>natricula.<br>sductes: 1.7.0_22<br>superior                  |
| Contrasenya                                          | Si voleu realitzar un test per veure si compliu aquests requeriments prem                                                                                                    | neu aqui                                                                         |
|                                                      | i Informació                                                                                                    |                                                                                  |
| · Preiri agut si ni pot veure correctament le página | Recordeu que per sortir ordenadamient del sistema s'ha de prémer [Desc<br>Si esteu més de 15 minuts senis activitat () minuts en la consulta d'espe<br>matricola), la vostra sessió expirarà automàticamient.                  | connexió).<br>edients i en les enquestes                                         |
|                                                      | • Important: Estudiants de Grau i Màster                                                                                                    |                                                                                  |
|                                                      | El Règim de permanència per a estudiants de Grau i de Master de la UAB<br>2011-2012. Si Neu iniciate estudio de Grau i de Master amb antenioritat her<br>règim de dedicació de estudios l'erremos completo Tempo paralal duran | és vigent des del curs<br>u de seleccionar el tipus<br>nt el procés de matricula |

Comproveu que la setmana en què us voleu matricular és la correcta i cliqueu a "Alta de nova matrícula"

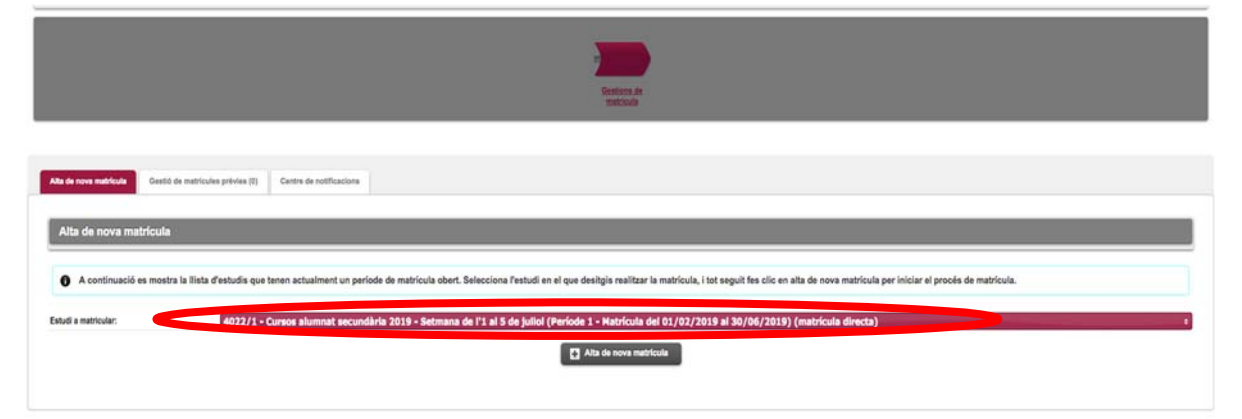

Completeu les vostres dades, si és la vostra primera matrícula, i cliqueu a "Acceptar"

| Procés d'alta de Matricula                                                                                                    |                                                                                                    |                                                                                                    |
|----------------------------------------------------------------------------------------------------|----------------------------------------------------------------------------------------------------|----------------------------------------------------------------------------------------------------|
| Any acadèmic<br>Centre<br>Estudi<br>Periode de matricula<br>Nom                                                                   | 2019/19-0<br>11/23-inst Colimons de l'Educació<br>38/021 - Cosching educatu<br>1<br>1<br>Press Press Press                                                                                                    | Dept. 1123-Inst. Cléndes de l'Educadé<br>Deses periode de matricula 158/72018 - 20/102018<br>DBMP Passaport 1111111111                                                                                                    |
| Resum d'estudi                                                                                                    | 10<br>10                                                                                                    |                                                                                                    |
|                                                                                                    |                                                                                                    |                                                                                                    |
| Dades de l'alumne                                                                                                    | Gestoes de<br>matricula                                                                                                    | - Balan Alamma<br>Azablendaret Metrole Permit<br>Azablendaret Metrole                                                                                                    |
| Dades de l'alumne<br>Dades Personals                                                                                              | Gestos de<br>matricula                                                                                                    | Bartin Admen         Starke Figuration Confirmance - : Storganiset a           Azarbinomov         Martenia                                                                                                    |
| Dades de l'alumne<br>Dades Personals                                                                                              | Stoot                                                                                                    | Badin Alamay     Todrie Todrie Contre Figuration Conference - Descenario a<br>Bedecario Badin Science - Descenario a<br>Bedecario Badin Science - Descenario a<br>Bedecario - Descenario a<br>Bedecario - Descenario a<br>Bedecario - Descenario a<br>Bedecario - Descenario a<br>Bedecario - Descenario a<br>Bedecario - Descenario a<br>Bedecario - Descenario a<br>Bedecario - Descenario a<br>Bedecario - Descenario a<br>Bedecario - Descenario a<br>Bedecario - Descenario a<br>Bedecario - Descenario - Descenario a<br>Bedecario - Descenario - Descenari - Descenario - Descenario - Descenario - Desce                   |
| Dades de l'alumne<br>Dades Personals<br>NP<br>OMPessort<br>Terretermet                                                            | 51081<br>0 13131311H                                                                                                    | Data Alaman         Utaka Spanula         Data Spanula         Data Spanula<                                                                                                    |
| Dades de l'alumne<br>Dades Personals<br>MP<br>CMPassport<br>Tres écument<br>See                                                   | S10081  S10081  INF - Document racional d'dentant INF - Jocument racional d'dentant INF - Jocument racional  | Backs Adverse         Stacks Hypersonal Confinence - Stacements Bergeneit           Accarbinement         Marcenti                                                                                                    |
| Dades de l'alumine<br>Dades Personals<br>NP<br>ClaPasagori<br>Toss écoment<br>Sere<br>Emer conson                                 | Stolest<br>Stolest<br>11111111M<br>NP - Document raconal didentat<br>NP - Document raconal didentat                                                                                                    | Dates Admen         Dates (specific limit cardo - limit cardo - limi |
| Dades de l'alumne<br>Dades Personals<br>NP<br>DRPsssport<br>Tese document<br>Sere<br>Prime rogeom<br>Nom                          | S10001<br>S10001<br>No 11111111H<br>No - Document raconal d'dentat<br>O - Home @ Dona<br>Prova<br>Prova                                                                                                    |                                                                                                    |
| Dades de l'alumne Dades Personals NP CMPassaort Tore accument Sere Primer cognom Nom Nimero 55                                    | 510081<br>510081<br>0 11111114<br>NF - Socument racional d'identitat<br>0 Phone<br>Phone<br>Phone<br>Phone                                                                                                    | Backs Adverse         Stacks Figureside         Distribution of Stacks Figureside         Distribution of Stacks Figureside           NA         1530502           Segon cognom         Prima           Corres electrinic         © gales@ublo.ct           Corres electrinic         © gales@ublo.ct                                                                                                    |
| Dades de l'alumne Dades Personals NP CMPasagon Toss ácument See Priner cogrom Nom S5 Cessió de des                                | S1081<br>S1081<br>1111111H<br>NF-Document raconal didentitat<br>Prime Dona<br>Prime<br>Prime<br>Non<br>Non<br>Non<br>Non<br>Non                                                                                                    | Backin Admine         Dackan Expension         Dackan Expension         Description           NA         1500002           Seepen coppen         Prove           Corres electrolice         0         packet/public.ct                                                                                                    |
| Dades de l'alumne Dades Personals NP CoPassgort Tess socument See Primer capaon Nom Nimere SS Cessé de dass Naixement             | S10081<br>S10081<br>IIIIIIIIH<br>NF- Socument raccoul d'dentat<br>Prove<br>Prove<br>Prove<br>Stall No.                                                                                                    | Backing Addition         Utocking         Disclosure         Disclosure         Dis                                                                                                    |
| Dades de l'alumne Dades Personals NP CMPasagon Tese Scament Sere Primer cogsom Nom Nimers 55 Cessió dedes Natxement Data auxement | Stolet1 Stolet1 Stolet1 Stolet2 Stolet2 Stolet | Battin Adamat         Darke Represent         Devices         Devices </td                                                                                                    |

Molt important: per entrar el vostre lloc de naixement o la localitat de residència només heu de posar el codi postal. Un cop entrat, cliqueu a qualsevol altre lloc de la pàgina i la resta de camps d'aquest apartat s'emplenaran sols.

Adjunteu els documents requerits i cliqueu a "Acceptar". Si no ho heu fet, <u>cliqueu aquí per baixar</u> l'autorització

|                                   | Gestions de Dades Alamas Discussers a Dades Daganese Contensació de<br>Baseder Academayors Destruction de Contensació de | Documents a angenerat |                |
|-----------------------------------|----------------------------------------------------------------------------------------------------|-----------------------|----------------|
| Documentació a aportar per l'alum | ne                                                                                                    |                       |                |
| Documentació obligatòria per a la | r matricula<br>s de matricula haurà d'adjuntar els documents que consten a continuació com obligatoris                   |                       |                |
|                                   | Document a adjuntar                                                                                                    | Format Requerit       | Arxiu adjuntat |
| Adjuntar                          | Fotocópia del DNI                                                                                                    | Qualsevol format      |                |
| Adjuntar                          | Autorització menors d'edat                                                                                               | Qualsevol format      |                |
|                                   | 🔊 Tornar 🖌 🗸 Acceptar                                                                                                    |                       |                |

### Seleccioneu el curs que voleu matricular clicant a la creu corresponent

| IEVA SELE |                                                                                                    |                                                                                                    |                                                                                                    |                                                                                                    |                                                                                                   |                |
|-----------|----------------------------------------------------------------------------------------------------|----------------------------------------------------------------------------------------------------|----------------------------------------------------------------------------------------------------|----------------------------------------------------------------------------------------------------|---------------------------------------------------------------------------------------------------|----------------|
|           |                                                                                                    |                                                                                                    |                                                                                                    |                                                                                                    |                                                                                                   |                |
| No. bi ba |                                                                                                    |                                                                                                    |                                                                                                    |                                                                                                    |                                                                                                   |                |
| no di ha  | assignatures seleccionad                                                                                                    | as hai a us sana meninna                                                                                                    |                                                                                                    |                                                                                                    |                                                                                                   |                |
|           |                                                                                                    |                                                                                                    |                                                                                                    |                                                                                                    |                                                                                                   |                |
| eleccion  | i assignatures de la taul                                                                                                    | estimatures disponibles mostrada a continuació per afepir-les a la seva selecció per a la mat                                                                                                    | ricula                                                                                                    |                                                                                                    |                                                                                                   |                |
|           | a analysis of a contract of the contract of the contract of th | analitante en entre contracte a contracte de la surface en la seca senecció her a re uno                                                                                                    |                                                                                                    |                                                                                                    |                                                                                                   |                |
| DNATURE   | S DISPOSALES PER A MAT                                                                                                    | RIGULAR                                                                                                    |                                                                                                    |                                                                                                    |                                                                                                   |                |
|           |                                                                                                    |                                                                                                    |                                                                                                    |                                                                                                    |                                                                                                   |                |
|           |                                                                                                    |                                                                                                    |                                                                                                    |                                                                                                    |                                                                                                   |                |
|           |                                                                                                    | Seleccionar totes                                                                                                    |                                                                                                    |                                                                                                    |                                                                                                   |                |
|           | Codi                                                                                                    | Seleccionar totes<br>Descripció                                                                                                    | Carácter                                                                                                    | Curs                                                                                                  | Any Acad.                                                                                         | Places Bures   |
|           | Codi<br>215921                                                                                                    | Seleccionar totes<br>Descripcé<br>Cram ex Accé                                                                                                    | Carácter<br>Optativa                                                                                             | Curs<br>Curs inic                                                                                     | Any Acad.<br>2010/10                                                                              | Places literes |
| 0         | Codi<br>215821<br>215823                                                                                                    | Seleccionar totes<br>Overcipció<br>Contra en Accol<br>Constatini jorganem retora anti Lega findatorna                                                                                                    | Carlacier Carlacier Coptative Coptative                                                                          | Cons<br>Consine<br>Consine                                                                            | Any Acad.<br>2018/19<br>2018/19                                                                   | Places livres  |
| 0         | Codi<br>215821<br>215825<br>215825                                                                                                    | Seleccionar totes<br>Overcepció<br>Coren en Acció<br>Canatolini (programen rotes ani Lego Modaterno.<br>Con explorar la cinca la foncoliga que não fagades e 1 buelo de tastes, sensidos tapa 700 a Vasilida                                                                                                    | CatriaCler<br>Optative<br>Optative<br>Optative                                                                   | Curs inc<br>Curs inc<br>Curs inc<br>Curs inc                                                          | Any Acad.<br>2018/19<br>2018/19<br>2018/19<br>2018/19                                             | Places Blates  |
|           | Codi<br>215821<br>215823<br>215825<br>215825<br>215827                                                                                                    | Seleccionar totes<br>Descuped<br>Come se Acol<br>Canatalini (programen rotest and Lago Undations<br>Com explorar la cinica i a tocninga que más frayeden a través del trates, sensales tipos TD a VisuTube<br>Descurse i altere orabicars del gassat. Cana d'iniciada a la recenza galementigos.                                                                                                    | Clarifacter<br>Optative<br>Optative<br>Optative<br>Optative                                                      | Curs inc<br>Curs inc<br>Curs inc<br>Curs inc<br>Curs inc<br>Curs inc                                  | Any Acad.<br>2018/19<br>2018/19<br>2018/19<br>2018/19                                             | Places liners  |
|           | Codi<br>219821<br>219823<br>219825<br>219825<br>219825<br>219828                                                                                                    | Seleccionar totes Cencepcal Creme en Accid Comme en Accid Comme en Accid Comme en Accid Comme en Accid Comme en Accid Comme en Accid Comme en Accide and trades and fuende anno Comme en Accide and trades and fuende anno Comme en Accide anno Comme en Accide anno Comme en Accide anno Comme en Accide anno Comme en Accide anno Comme en Accide anno Comme en Accide anno Comme en Accide anno Comme en Accide anno Comme en Accide Comme en Accide Comme | Carácter<br>Optative<br>Optative<br>Optative<br>Optative<br>Optative<br>Optative                                 | Curs inc<br>Curs inc<br>Curs inc<br>Curs inc<br>Curs inc<br>Curs inc                                  | Any Acad.<br>201019<br>2010/19<br>2010/19<br>2010/19<br>2010/19                                   | Paces Bures    |
|           | Codi<br>21921<br>21923<br>21925<br>21925<br>21927<br>21928<br>21925                                                                                                    | Seleccionar totes     Orecrepció      Crema en Accid      Construint (programme rotek anti: Lega Mindatorne      Construint (programme rotek anti: Lega Mindatorne      Construint (programme rotek anti: Lega Mindatorne      Dessaures Labora di Jasanti: Cora d'Accidi a la recerca parentificac      Fa la Insa pripa Agua anti      Les dobas a dobat; enes per sentaria dobas an Iveala de rotorca                                                                                                    | Carácter<br>Optative<br>Optative<br>Optative<br>Optative<br>Optative<br>Optative                                 | Cersos<br>Carsiline<br>Carsiline<br>Carsiline<br>Carsiline<br>Carsiline<br>Carsiline                  | Any Acad.<br>2010/9<br>2010/9<br>2010/9<br>2010/9<br>2010/9<br>2010/9<br>2010/9                   | Paces Bures    |
|           | Codi<br>211821<br>211823<br>211825<br>211825<br>211826<br>211826<br>211925<br>211926                                                                                                    | Centralipcial     Centralipcial     Centralipcial     Centralipcial     Construinterial     Construinteria e Accol      Construinteria programmer selona anti-larga finalmerea      Construinteria del sasset. Const devisati e a recenze gamentatorgos      Fas la tras programmerea anti-larga metrial      Les debte a debtat interes per assistanter debtas herbenda de recenza      Les debte a debtat interes per assistanteria del cenzel                                                                                                    | Caracter<br>Cystellee<br>Optellee<br>Optellee<br>Optellee<br>Optellee<br>Optellee                                | Cersos<br>Carsiline<br>Carsiline<br>Carsiline<br>Carsiline<br>Carsiline<br>Carsiline                  | Ang Acad.<br>2018/19<br>2016/19<br>2016/19<br>2016/19<br>2018/19<br>2018/19<br>2018/19            | Pact fires     |
|           | Codi<br>211821<br>211823<br>211825<br>211825<br>211826<br>211826<br>211826<br>211826<br>211826<br>211826                                                                                                    | Creacipacit      Construint      Construint      Constru      | Caracter<br>Cysteline<br>Cysteline<br>Cysteline<br>Cysteline<br>Cysteline<br>Cysteline<br>Cysteline<br>Cysteline | Cens.<br>Cars inc<br>Cars inc<br>Cars inc<br>Cars inc<br>Cars inc<br>Cars inc<br>Cars inc<br>Cars inc | Ang Acad.<br>2016/19<br>2016/19<br>2016/19<br>2016/19<br>2016/19<br>2016/19<br>2016/19<br>2016/19 | Pices lines    |

## Cliqueu a "Acceptar"

| ntroducció o                                                                                                    | de dades acadèmiqu                                                                                                    | es de la matricula                                                                                                    |                                                                                                    |                                                                                                    |                                                                                                    |                                                                                                    |                                     |
|----------------------------------------------------------------------------------------------------|----------------------------------------------------------------------------------------------------|----------------------------------------------------------------------------------------------------|----------------------------------------------------------------------------------------------------|----------------------------------------------------------------------------------------------------|----------------------------------------------------------------------------------------------------|----------------------------------------------------------------------------------------------------|-------------------------------------|
| Existeixon                                                                                                    | 225 Places Illures a l'es                                                                                                    | tudi propi.                                                                                                    |                                                                                                    |                                                                                                    |                                                                                                    |                                                                                                    | La meva matri                       |
| No està pe                                                                                                    | armés la concessió da crá                                                                                                    | dite de lliure confinuració                                                                                                    |                                                                                                    |                                                                                                    |                                                                                                    |                                                                                                    | Assignations<br>1                   |
| , no compo                                                                                                    |                                                                                                    | ana oo mare comgaraca                                                                                                    |                                                                                                    |                                                                                                    |                                                                                                    |                                                                                                    |                                     |
| A MEVA SELEC                                                                                                    | cció                                                                                                    |                                                                                                    |                                                                                                    |                                                                                                    |                                                                                                    |                                                                                                    |                                     |
|                                                                                                    |                                                                                                    |                                                                                                    |                                                                                                    |                                                                                                    |                                                                                                    |                                                                                                    |                                     |
|                                                                                                    |                                                                                                    |                                                                                                    | Eliminar tous                                                                                                    | _                                                                                                    | Post and                                                                                             | -                                                                                                    | and the second                      |
| k                                                                                                    | R X                                                                                                    | 215921                                                                                                    | Cherry en Acció                                                                                                    |                                                                                                    | Octativa                                                                                             | Cura únic                                                                                                    | 2019/19                             |
|                                                                                                    |                                                                                                    |                                                                                                    |                                                                                                    |                                                                                                    |                                                                                                    |                                                                                                    |                                     |
| Seleccioni                                                                                                    | i assignatures de la taula<br>S DISPONIBLES PER A MAT                                                                                                    | d'assignatures disponibles mostrada                                                                                                    | a continuació per afegir-les a la seva selecció per a la mat<br>Seleccionar totos                                                                                                    | icula                                                                                                    |                                                                                                    |                                                                                                    |                                     |
| Seleccioni                                                                                                    | i assignatures de la taula<br>S DISPONIBLES PER A MAT<br>Cod                                                                                                    | d'assignatures disponibles mostrada<br>IRICULAR                                                                                                    | a continuació per afegir-les a la seva selecció per a la mat<br>Seleccionar totes<br>Descripció                                                                                                    | icula<br>Grikter                                                                                                    | Qura                                                                                                 | Any Acard.                                                                                                    | Places livres                       |
| Seleccioni<br>SSIG HATURES                                                                                                | i assignatures de la taula<br>s DISPONIBLES PER A MAT<br>Cool<br>210923                                                                                                    | d'ansignatures disponibles mostrada<br>RICULAR                                                                                                    | a continuació per afegir-les a la seva selecció per a la mat<br>Seleccionar totes<br>Descripció<br>Introgrammosa are legalimistam                                                                                                    | Carikder<br>Carikder<br>Optove                                                                                                    | Oira<br>Cusúite                                                                                      | Any Acad.<br>2016-19                                                                                                    | Places Bures                        |
| Seleccioni<br>SSIGHATURES                                                                                                 | ansignatures de la taula<br>s DISPONIBLES PER A MAR<br>Cod<br>219823<br>279825                                                                                                    | d'assignatures disponibles mostrada<br>RICULAR<br>Consulta<br>Consultar la ofreta i la incretaja                                                                                                    | a continuació per afegir-les a la seva selecció per a la mat<br>Seleccionar totos<br>Descripció<br>Integramensos et Lap Mestam<br>sea de foguera sevio al tada serson tota 100 o'nuñdor                                                                                                    | Carlotter<br>Confector<br>Costina<br>Octona                                                                                          | Cura<br>Cura úne<br>Cura úne                                                                         | Any Acad.<br>2018-19<br>2018-19                                                                                                    | Places litures                      |
| Seleccioni                                                                                                    | Lasignatures de la taula<br>S DISPONIBLES PER A MAR<br>Cool<br>219823<br>219825<br>219827                                                                                                    | d'assignatures dis ponibles mostrada<br>(RICULAR<br>Consultante della della de | a continuació per afegir-les a la seva selecció per a la mat<br>Solaccionar totos<br>Descripció<br>Integramentos et lugo tinaciona<br>realemie fuguene a serio segue testa 180 o Yuulue<br>realemie fuguene a serio segue testa serio segue testajone                                                                                                    | Calicler<br>Calicler<br>Octive<br>Coline<br>Octive                                                                                   | Cara<br>Das See<br>Cas See<br>Can See                                                                | Ann Acad<br>2016-19<br>2016-19<br>2016-19<br>2016-19                                                                                                    | Placet Thures                       |
| Seleccioni                                                                                                    | Lasignatures de la taula<br>S DISPONIBLES PER A MAR<br>Cool<br>216923<br>216925<br>216925<br>216927<br>216925                                                                                                    | d'assignatures dis ponibles mostrada<br>RRCULAR<br>Consultar la dirita i la increaga<br>Consultar la dirita i la increaga                                                                                                    | a continuació per afegir-les a la seva selecció per a la mat<br>Selecciónar totos<br>Descripció<br>Integramentos artí Les Mexicas<br>es departe la sele de Maria neros (pa 180 orta/Ide<br>re departe faste a traés at bare, neros (pa 180 orta/Ide<br>re departe faste de la secon patientígias                                                                                                    | Cuicker<br>Costria<br>Costria<br>Costria<br>Costria                                                                                  | Cara<br>Can She<br>Can She<br>Can She<br>Can She                                                     | Ana Acad<br>2016-19<br>2016-19<br>2016-19<br>2016-19<br>2016-19                                                                                                    | Places Illums                       |
| Seleccioni<br>SSIG NATURES                                                                                                | Lassignatures de la taula<br>S DISPONIBLES PER A MAR<br>Cod<br>210823<br>210825<br>21082<br>21082<br>21082                                                                                                    | d'assignatures disponibles mostrada<br>RICULAR<br>Consultar la directi in socratga<br>Dimenses Jakes anta<br>Les adem a deta                                                                                                    | a continuació per afegir-les a la seva sefecció per a la mat<br>Solacciónar totos<br>Descripció<br>Intragrammitos anti lago Ministra<br>ispania tragodar a tarée da Maria, serana liba 1920 s'Unida<br>en adraset, Car o Friedrich à reversa patritulgia.<br>Per la tragoda Reginareno.<br>Interios per analizar dales a la testa da recerca                                                                                                    | Calification<br>Costinie<br>Octobie<br>Octobie<br>Octobie<br>Octobie<br>Octobie                                                      | Cars<br>Can Sine<br>Can Sine<br>Ean Sine<br>Can Sine<br>Can Sine                                     | Avy Acad.<br>2016-19<br>2016-19<br>2016-19<br>2016-19<br>2016-19<br>2016-19                                                                                                    | Paces Burns                         |
| Seleccioni<br>SSSIG HATURES                                                                                               | Las ignatures de la taula<br>S DISPONDEES PER A MAD<br>216823<br>21683<br>21683<br>21683<br>21683<br>21683<br>21683                                                                                                    | d'assignatures dis ponibles mostrada<br>RICULAR<br>Consult<br>Consultar is alcocita<br>Dinances i alco alco<br>Las admine alco                                                                                                    | a continuació per afegir-les a la seva sefecció per a la mat<br>Soleccionar totos<br>Descripció<br>In poy enervicos et la go Mesis mi<br>reparte tagaster states de bates seratos (par 100 o You/Los<br>es de darasti. Car o Artesia de tarasteras<br>las resta per anticer datas a treata la marca per atentar<br>lavosinas: es contret el const                                                                                                    | Calder<br>Calder<br>Calma<br>Calma<br>Calma<br>Calma<br>Calma<br>Calma                                                               | Cara<br>Cara Sine<br>Cara Sine<br>Cara Sine<br>Cara Sine<br>Cara Sine<br>Cara Sine<br>Cara Sine      | Any Acad<br>2016/19<br>2016/19<br>2016/19<br>2016/19<br>2016/19<br>2016/19                                                                                                    | Piece Bures                         |
| Seleccioni                                                                                                    | Las ignatures de la taula<br>S DISPONDLES PER A MAT<br>21963<br>21963<br>21963<br>21965<br>21965<br>21965<br>21965<br>21965<br>21965<br>21965                                                                                                    | d'assignatures disponibles mostrada<br>RICULAR<br>Conestar la cincetta<br>Conestar la cincetta<br>Discusses i des aités<br>Las deta a dés<br>Table di 4 ( ) di <sup>27</sup> Arcentes                                                                                                    | a continuació per afegir-les a la seva selecció per a la mat<br>Escorpció<br>tri pagamentos et lugo Mastam<br>rea de tagante el lugo Mastam<br>rea de tagante el lugo Masta seratas (ba 150 o Youllue<br>rea de tagante el lugo Masta seratas (ba 150 o Youllue<br>rea de tagante el lugo Masta seratas<br>rea la las per atala casa de tatala ta reatra<br>tausence a tagante de tagante<br>tausence a tagante de tagante<br>tagante de tagante de tagante<br>tagante de tagante de tagante de tagante<br>tagante de tagante de tagante de tagante<br>tagante de tagante de tagante de tagante de tagante de tagante<br>tagante de tagante de tagante                                       | Catiforn<br>Ostine<br>Ostine<br>Ostine<br>Ostine<br>Ostine<br>Ostine<br>Ostine<br>Ostine<br>Ostine                                   | Corrs<br>San See<br>Con See<br>San See<br>Con See<br>Con See<br>Con See<br>Con See                   | Any Acad         Dial           20/6/19         20/6/19           20/6/19         20/6/19           20/6/19         20/6/19           20/6/19         20/6/19                                      | Pacet lund<br>©<br>©<br>©<br>©<br>© |
| Seleccioni<br>Assignatures<br>C<br>C<br>C<br>C<br>C<br>C<br>C<br>C<br>C<br>C<br>C<br>C<br>C<br>C<br>C<br>C<br>C<br>C<br>C | Las ignatures de la taula<br>S DISPONIDLES PER A MARI<br>21983<br>21983<br>21983<br>21983<br>21983<br>21983<br>21983<br>21983                                                                                                    | d'assignatures disponibles mostrada<br>RECULAR<br>Conseptar is dinca i la lancaga<br>Denanassi ales esta<br>Las adas a aba<br>"Reta alval. i sula" Acrosmo                                                                                                    | a continuació per afegir-les a la seva selecció per a la mat<br>Selección ar totos<br>Descripció<br>Integramentos et las thestars<br>es desset for desta la reación palentidigio<br>Per les personas de las la testa de reación<br>la desset for desta la testa de reación<br>desseta desseta desset<br>desseta de consel<br>adamente las poles a la testa<br>desseta de seconas a consel<br>adamente la consel<br>desseta de seconas a con al ginera, la registori la regio<br>Magnementi de palena via                                                                                                    | California<br>Casifornia<br>Costonia<br>Costonia<br>Costonia<br>Costonia<br>Costonia<br>Costonia<br>Costonia<br>Costonia<br>Costonia | Ora<br>Guise<br>Carsine<br>Carsine<br>Carsine<br>Carsine<br>Carsine<br>Carsine<br>Carsine<br>Carsine | Aty Acad.<br>2016-19<br>2018-19<br>2018-19<br>2016-19<br>2016-19<br>2016-19<br>2016-19<br>2018-19                                                                                                  | Pices luns                          |
| Seleccioni                                                                                                    | Las ignatures de la taula<br>S DISPONIDLES PER A MAI<br>21983<br>21983<br>21983<br>21983<br>21983<br>21983<br>21983<br>21983<br>21983<br>21983                                                                                                    | d'assignatures disponibles mostrada<br>RRCULAR<br>Conveytar la deca i la lacotagi<br>Drasves i deca i la lacotagi<br>Las adea a dec<br>Testa divit i quil? Accounce                                                                                                    | a continuació per afegir-les a la seva selecció per a la mat<br>Solaccionar totos<br>Descripció<br>Tota permitinos et la las titos tantos<br>es de las profesios las seuras patentaliga<br>res deparas Cars d'estas la tenas patentaliga<br>Tela tena priosa materia de seuras<br>at ensi per antas a de seta de resona<br>at ensi per antas a de seta de resona<br>de contenes de seconar el agres, las registos la registo<br>Magementi de pagene este                                                                                                    | Castolar<br>Ostaria<br>Ostaria<br>Ostaria<br>Ostaria<br>Ostaria<br>Ostaria<br>Ostaria<br>Ostaria<br>Ostaria<br>Ostaria<br>Ostaria    | Cra<br>Gui Se<br>Car Se<br>Car Se<br>Gar Se<br>Car Se<br>Car Se<br>Car Se                            | Avy Acad<br>2016-19<br>2016-19<br>2016-19<br>2016-19<br>2016-19<br>2016-19<br>2016-19<br>2016-19<br>2016-19                                                                                        | Place lines                         |
| Seleccioni                                                                                                    | Las ignatures de la taula<br>S DISPONIDES PER A MAR<br>2003<br>2003<br>200 | d'assignatures disponibles mostrada<br>RICULAR<br>Conseptar la direa i n'increage<br>Drazves i direa e até<br>Esta abite a até<br>"Ante ai et i quil" Aroanse<br>es validaran els següents requisits                                                                                                    | a continuació per afegir-les a la seva selecció per a la mat<br>Solaccionar totos<br>Beorga do<br>Integramentos et la potenciaria<br>rea de parte la potenciaria<br>rea de parte la potenciaria<br>la tesa poje figurava do<br>et ensi per antise a das al tratas la rearra<br>la contenciaria a consta el deves la rearra<br>de se se per antise a das al tratas en rearra<br>la constancia de seña al tratas la rearra<br>de se seña esta esta el deves la rearra<br>la constancia esta el deves la rearra<br>de se seña esta esta el deves la rearra<br>la constancia esta el deves la rearra<br>de se seña esta esta el deves la rearra<br>la constancia esta esta el deves la rearra<br>la constancia esta esta esta esta el deves la rearra<br>la constancia esta esta esta esta esta esta esta est                                                                                                    | Castoler<br>Gasos<br>Gasos<br>Gasos<br>Gasos<br>Gasos<br>Gasos<br>Gasos<br>Gasos                                                     | Cra Se<br>Gra Se<br>Can Se<br>Can Se<br>Can Se<br>Can Se<br>Can Se<br>Can Se                         | Avy Acad<br>2016/19<br>2016/19<br>2016/19<br>2016/19<br>2016/19<br>2016/19<br>2016/19                                                                                                    | Pacet lines                         |
| Seleccioni<br>sssic HATURES                                                                                               | Las ignatures de la taula<br>S DISPONIDLES PER A MAD<br>20082<br>20082<br>20083<br>20083                                                                                                  | d'assignatures disponibles mostrada<br>IRICULAR<br>Conseptar la obria in la noroqui<br>D'anaves i ales ante<br>Iss adre a adre<br>"Rota diva i quill'Accurac<br>es validaran els següents requisits                                                                                                    | a continuació per afegir-les a la seva selecció per a la mat<br>Solecciónar totos<br>beorgico<br>transarente transare las Medianas<br>en del ancari. Ese Medianas<br>en del ancari. Ese Medianas<br>en del ancari. Ese del medianas<br>en del ancari. Ese del medianas<br>en adulanas (.Ese del ancaria palementigue<br>en adulanas (.Ese del ancaria palementigue<br>del mas per antinas della del tratta de recenso<br>itauscience recentor el del vel<br>del se de las decisiones adulanas<br>del se de las decisiones adulanas<br>del se de las decisiones adulanas<br>el mas per antinas della del franta de recenso<br>itauscience recentor el del vel<br>del se de las decisiones adulanas<br>el mas per antinas del se del se del se del se del se del<br>del se de las decisiones adulanas<br>el mas per antinas del se del se del                                                                                                    | icula<br>Catichir<br>Ostore<br>Ostore<br>Ostore<br>Ostore<br>Ostore<br>Ostore<br>Ostore<br>Ostore                                    | Caria<br>Daniare<br>Caniare<br>Caniare<br>Caniare<br>Caniare<br>Caniare<br>Caniare                   | Atr Acad<br>2016/19<br>2016/19<br>2016/19<br>2016/19<br>2016/19<br>2016/19<br>2016/19<br>2016/19                                                                                                   | Pacet luns                          |
| Seleccioni<br>sssic HATURES                                                                                               | Las ignatures de la taula<br>E DISPONDLÉS PER A MAR<br>219623<br>279623<br>279629<br>279629<br>279629<br>279629<br>279629<br>279629<br>279639<br>279639<br>279639<br>279639<br>279639<br>279639                                                                                                    | d'assignatures disponibles mostrada<br>RICULAR<br>Consustar la ofera i saccetar<br>Desauses i ales astr<br>Isa aceta a ale<br>"Reta al-st. (p.al? Acrosmo<br>es validaran els seguents requisits                                                                                                    | a continuació per afegir-les a la seva selecció per a la mat<br>Selecciónar totos<br>Descripció<br>Insprannosco at lago Moltom<br>res del para El lago Moltom<br>res del para El lago Moltom<br>res del pa | Catifor<br>Ostine<br>Ostine<br>Ostine<br>Ostine<br>Ostine<br>Ostine<br>Ostine<br>Ostine<br>Ostine                                    | Corri<br>Contine<br>Contine<br>Contine<br>Contine<br>Contine<br>Contine<br>Contine<br>Contine        | Any Acad         2010/19           2010/19         2010/19           2010/19         2010/19           2010/19         2010/19           2010/19         2010/19           2010/19         2010/19 | Pacet lune                          |

## Cliqueu a "Calcular total"

| Procés d'alta de Matricula                                                                                                    |                                                                                                    |                                                                                                    |                                                                                              |
|----------------------------------------------------------------------------------------------------|----------------------------------------------------------------------------------------------------|----------------------------------------------------------------------------------------------------|----------------------------------------------------------------------------------------------|
| ny academic<br>entre<br>studi<br>eriode de matricula<br>om<br>esum d'estudi                                                                                                    | 2018/19-0<br>1123-bitt Calindes de l'Educant<br>38907 - Coscheg educate<br>1<br>Prove Prove Prove                                                                                | Dept.<br>Dades periode de matricala<br>DBBPassagort                                                               | 1123-Beit Célecies de l'Éducadó<br>1867/2018 - 2015/2018<br>111111114                        |
|                                                                                                    |                                                                                                    |                                                                                                    |                                                                                              |
|                                                                                                    | Gestions de                                                                                                    | Dades Alamas Dades Dates Dates Description                                                                        |                                                                                              |
|                                                                                                    |                                                                                                    |                                                                                                    |                                                                                              |
|                                                                                                    |                                                                                                    | Academyses Uniticals                                                                                              |                                                                                              |
| Introducció de les dades d                                                                                                    | e pagament de la matricula                                                                                                    | Academyper                                                                                                    |                                                                                              |
| Introducció de les dades d<br>SELECCIÓ DE TAXA ACADÈMICA                                                                                                    | e pagament de la matricula<br>PER A MATRICULA                                                                                                    | Academappen Biococco                                                                                              |                                                                                              |
| Introducció de les dades d<br>selecció de TAXA ACADÈMICA<br>A continuació es mostren                                                                                                   | e pagament de la matricula<br>PER A MATRICULA<br>les taxes académiques aplicables a la matricula en curs, junt                                                                   | Addemages Baccos                                                                                                  | ina d'elles s'abonarà en concepte de matricula. Si desitja consultar el                      |
| Introducció de les dades d<br>selecció de taxa Acadèmica<br>A continuació es mostren<br>detall de l'import d'alguna de le                                                              | e pagament de la matricula<br>PER & MATRICULA<br>les taxes académiques aplicables a la matricula en curs, junt<br>es taxes disponibles, pot prémer la icona situada a la seva es | ament amb l'import corresponent a cadascuna de elles. S'ha de seleccionar qu<br>querra.                           | ina d'elles s'abonarà en concepte de matricula. Si desitja consultar el                      |
| Introducció de les dades d<br>selecció de taxa Acadènica                                                                                                    | e pagament de la matricula<br>PER A MATRICULA                                                                                                    | ament amb l'import corresponent a cadascuna de elles. S'ha de seleccionar qu<br>querra.                           | ina d'elles s'abonarà en concepte de matricula. Si desitja consultar el<br>mont              |
| Introducció de les datés d<br>selecció de taxa acadèmica<br>A continuació es mostren<br>destil de l'import d'alguna de le<br>Adocer                                                    | e pagament de la matricula<br>PER & MATRICULA<br>les taxes académiques aplicables a la matricula en curs, junt<br>se taxes disponibles, pot prémer la lcons situada a la seva es | ament amb l'Import corresponent a cadascuna de elles. S'ha de seleccionar qu<br>querra.                           | ina d'elles s'abonarà en concepte de matricula. Si desitja consultar el<br>Import<br>I 1904  |
| Introducció de les datés d<br>SELECCIÓ DE TAXA ACADÈNICA<br>A continuació es mostren<br>detail de l'import d'alguna de la<br>Aplese<br>BONIFICACIONS                                   | e pagament de la matricula<br>PER A MATRICULA<br>les taxes académiques aplicables a la matricula en curs, junt<br>se taxes disponibles, pot prémer la lcona situada a la seva es | Addemages Baccal<br>ament amb l'Import corresponent a cadascuna de elles. S'ha de seleccionar qu<br>querra.       | ina d'elles s'abonarà en concepte de matricula. Si desitja consultar el<br>Inout<br>27 76.04 |
| Introducció de les datés d<br>SELECCIÓ DE TAXA ACADÈNICA<br>A continuació es mostren<br>detail de l'Import d'alguna de la<br>Aplean<br>BONIFICACIONIS                                  | e pagament de la matricula<br>PER A MATRICULA<br>les taxes académiques aplicables a la matricula en curs, junt<br>s taxes disponibles, pot prémer la loons situada a la seva es  | ament amb l'Import corresponent a cadascuna de elles. S'ha de seleccionar qu<br>querra.                           | ina d'elles s'abonarà en concepte de matricula. Si desitja consultar el<br>trout<br>27.004   |
| Introducció de les datées d<br>SELECCIÓ DE TAXA ACADÈNICA<br>A continuació es mostren<br>detail de l'import d'alguna de le<br>Adecer<br>BONIFICACIONS<br>St té dret a aplicar algun ti | e pagament de la matricula<br>PER A MATRICULA<br>les taxes académiques aplicables a la matricula en curs, junt<br>is taxes disponibles, pot prémer la locna situada a la seva es | Additionants Minicipal<br>ament amb l'Import corresponent a cadascuna de elles. S'ha de seleccionar qu<br>querra. | ina d'elles s'abonarà en concepte de matricula. Si desitja consultar el<br>Inout<br>2 19.04  |

## Cliqueu a "Acceptar"

|                                                                                                    | nibles > Automatricula ICE                                                                                                    |                                                                         |                                                                |
|----------------------------------------------------------------------------------------------------|----------------------------------------------------------------------------------------------------|-------------------------------------------------------------------------|----------------------------------------------------------------|
|                                                                                                    |                                                                                                    |                                                                         |                                                                |
| Procés d'alta de Matricula                                                                                                    |                                                                                                    |                                                                         |                                                                |
| Any acadèmic                                                                                                    | 2018/19-0                                                                                                    |                                                                         |                                                                |
| Centre                                                                                                    | 1123-Inst. Ciêncies de l'Educació                                                                                                    | Dept.                                                                   | 1123-Inst. Ciències de l'Educació                              |
| Estudi<br>Periode de matricula                                                                                                    | 3892/1 - Coaching educatiu<br>1                                                                                                    | Dades període de matricula                                              | 18/07/2018 - 20/10/2018                                        |
| Nom                                                                                                    | Prova Prova Prova                                                                                                    | DNIPassaport                                                            | 111111111                                                      |
| Resum d'estudi                                                                                                    | 83                                                                                                    |                                                                         |                                                                |
|                                                                                                    |                                                                                                    |                                                                         |                                                                |
|                                                                                                    | 7                                                                                                    |                                                                         |                                                                |
|                                                                                                    | matricula                                                                                                    | Académiques Matricula mort                                              |                                                                |
| Introducció de les dades de p                                                                                                    | pagament de la matrícula                                                                                                    |                                                                         |                                                                |
| SELECCIÓ DE TAXA ACADÊMICA PER                                                                                                    | LA MATRÍCULA                                                                                                    |                                                                         |                                                                |
|                                                                                                    |                                                                                                    |                                                                         |                                                                |
|                                                                                                    |                                                                                                    |                                                                         |                                                                |
| A continuació es mostren les<br>detall de l'import d'alguna de les t                                                                                                    | taxes academiques aplicables a la matricula en curs, juntame<br>axes disponibles, pot prémer la icona situada a la seva esqui                                              | ent amb l'import corresponent a cadascuna de elles. 5'ha de se<br>erra. | leccionar quina d'elles s'abonarà en concepte de               |
|                                                                                                    |                                                                                                    |                                                                         |                                                                |
|                                                                                                    |                                                                                                    |                                                                         |                                                                |
| Aplicar                                                                                                    |                                                                                                    | Tipos taxa                                                              | Import                                                         |
|                                                                                                    |                                                                                                    | Normal                                                                  | 70.004                                                         |
|                                                                                                    |                                                                                                    |                                                                         |                                                                |
|                                                                                                    |                                                                                                    |                                                                         |                                                                |
| Si té dret a aplicar algun tipu                                                                                                    | s de bonificació o descompte marqui la casella d'aplicar desr                                                                                                    | compte per seleccionar-lo.                                              |                                                                |
| Si té dret a aplicar algun tipu                                                                                                    | s de bonificació o descompte marqui la casella d'aplicar desc                                                                                                    | compte per seleccionar-lo.                                              |                                                                |
| <ul> <li>Si té dret a aplicar algun tipu</li> <li>Aplicar descompte</li> </ul>                                                                                                    | s de bonificació o descompte marqui la casella d'aplicar desc                                                                                                    | compte per seleccionar-lo.                                              |                                                                |
| <ul> <li>Si té dret a aplicar algun tipu</li> <li>Aplicar descompte</li> </ul>                                                                                                    | s de bonificació o descompte marqui la casella d'aplicar desc                                                                                                    | compte per seleccionar lo.                                              |                                                                |
| Si té dret a aplicar algun tipu     Aplicar descompte                                                                                                    | s de bonificació o descompte marqui la casella d'aplicar desc                                                                                                    | compte per seleccionar lo.                                              |                                                                |
| Si té dret a aplicar algun tipu     Aplicar descompte                                                                                                    | s de bonificació o descompte marqui la casella d'aplicar desc                                                                                                    | compte per seleccionar-lo.                                              | Descample                                                      |
| <ul> <li>Si té dret a aplicar algun tipu</li> <li>Aplicar descompte</li> </ul>                                                                                                    | s de bonificació o descompte marqui la casella d'aplicar desc                                                                                                    | compte per seleccionar-lo.                                              | Descompte<br>Total Import                                      |
| Si té dret a aplicar algun tipu     Aplicar descompte                                                                                                    | s de bonificació o descompte marqui la casella d'aplicar desc                                                                                                    | compte per seleccionar-lo.                                              | Descompte<br>Setal Import                                      |
| Si té dret a aplicar algun tipu     Aplear descompte  DADE S DEL INGADOR                                                                                                    | s de bonificació o descompte marqui la casella d'aplicar desc                                                                                                    | compte per seleccionar-lo.                                              | Descongle<br>Neal Import                                       |
| Si té dret a aplicar algun tipu     Aplear descompte  DADES DEL PAGADOR                                                                                                    | s de bonificació o descompte marqui la casella d'aplicar dese                                                                                                    | compte per seleccionar-lo.  Calcular total  Faomal                      | Descompte<br>Total Import                                      |
| Si té dret a aplicar algun tipu Aplicar descompte DADES DEL INGADOR  A continuació s'han d'informat                                                                                                    | s de bonificació o descompte marqui la casella d'aplicar desc<br>res dades del pagador que abonarà l'import de la taxa sele                                                | reomal ccionad a dalt. També s'ha d'indicar i informar la forma de pa   | Descompte<br>Telef Import                                      |
| Si té dret a aplicar algun tipu Aplicar descompte DADES DEL INGADOR A continuació s'han d'informat Teves pagador                                                                                                    | s de bonificació o descompte margui la casella d'aplicar desc<br>re les dades del pagador que abonarà l'import de la taxa sele<br>Abress                                   | compte per seleccionar-lo.                                              | Telef Import<br>Telef Import                                   |
| Si té dret a aplicar algun tipu Aplear descompte  DADES DEL INGADON  CADES DEL INGADON  Tipus pagador Descripció pagador                                                                                                    | s de bonificació o descompte marqui la casella d'aplicar desc<br>r les dades del pagador que abonarà l'import de la taxa sele<br>Azente:<br>Dese Pres Pres                 | compte per seleccionar-lo.                                              | Descompte<br>Tetal Import<br>pament triada per a aquesta taxa. |
| Si té dret a aplicar algun tipu Aplear descompte  DADE S DEL INGADON  DADE S DEL INGADON  C A continuació s'han d'informa Tipus agador Descripció egador  DADE S DE LA FORMA DE INGAMENT A                                                                                                    | s de bonificació o descompte marqui la casella d'aplicar desc<br>r les dades del pagador que abonarà l'import de la taxa sele<br>Alemete:<br>[Preva Preva Preva            | compte per seleccionar-lo.                                              | Descompte<br>Total Import<br>pament triada per a aquesta taxa. |
| Si té dret a aplicar algun tipu Aplicar descompte  DADES DEL PAGADOR  A continuació s'han d'informat Tipus pagador Descripados De La FORMA DE PAGAMENT A Forma de pagament                                                                                                    | s de bonificació o descompte margul la casella d'aplicar desc<br>r les dades del pagador que abonarà l'import de la taxa sele<br>Alumeia<br>Preva Preva Preva<br>APUCAR    | compte per seleccionar-lo.                                              | Tetal Import                                                   |
| Si té dret a aplicar algun tipu Aplicar descompte  Aplicar descompte  DADES DEL INGADOR  C A Continuació s'han d'informa Tipus pagador  Descripció pagadar  Torma de pagament Berencia de coharment (opticual)                                                                                 | a de bonificació o descompte margui la casella d'aplicar desc<br>ar les dades del pagador que abonarà l'import de la taxa sele<br>Alumeia<br>Preva Preva Preva<br>APDCAR   | compte per seleccionar-lo.                                              | Descompte<br>Tetel Import                                      |
| Si té dret a aplicar algun tipu Aplicar descompte  Aplicar descompte  DADES DEL INGADON  C A continuació s'han d'informu Turos spasór  DADES DE LA FORMA DE INGANENT / Forma de pagament Referència de consement (poptional) Informació addicional (opcional) Informació addicional (opcional) | a de bonificació o descompte margui la casella d'aplicar desc<br>er les dades del pagador que abonarà l'import de la taxa sele<br>Alumnia:<br>Preva Prova Prova<br>APUICAR | compte per seleccionar-lo.                                              | Descompte<br>Tetal Import<br>gament triada per a aquesta taxa. |
| Si té dret a aplicar algun tipu Aplear descompte  DADES DEL INGADON  A continuació s'han d'informu Trons pagador Descripció pagador DADES DE LA FORMA DE INGANENT / Forma de pagament Referència de cobrament (opciona) informació addicional topciona)                                        | a de bonificació o descompte margui la casella d'aplicar desc<br>er les dades del pagador que abonarà l'import de la taxa sele<br>Alumeia:<br>Preva Prova Prova<br>APUICAR | compte per seleccionar-lo.                                              | Descompte<br>Tetal Import<br>gament triada per a aquesta taxa. |

## Cliqueu a "Confirmar"

| Procés d'alta de Matricula                                                                                                    |                                                                                                    |                                                                                                    |                                           |                              |
|----------------------------------------------------------------------------------------------------|----------------------------------------------------------------------------------------------------|----------------------------------------------------------------------------------------------------|-------------------------------------------|------------------------------|
|                                                                                                    |                                                                                                    |                                                                                                    |                                           |                              |
| Any académic<br>Centre                                                                                                    | 2018/19-0<br>1173 June Colonian de Midurando                                                                                                    | Deat                                                                                                    |                                           | 1173 hast Charles de Web     |
| Estudi                                                                                                    | 3892/1 - Cosching educatio                                                                                                    | and the second second se |                                           |                              |
| Periode de matricula                                                                                                    | 1                                                                                                    | Dades per                                                                                                    | iode de matricula                         | 18/07/2018 - 20/10/2018      |
| Nom                                                                                                    | Prova Prova Prova                                                                                                    | DNUPassag                                                                                                    | port                                      | 11111111                     |
| Resum d'estudi                                                                                                    | <b>8</b> 3                                                                                                    |                                                                                                    |                                           |                              |
|                                                                                                    |                                                                                                    | Cestions de Bades Alumne Dades Dades                                                                                                    | Centirmess                                |                              |
|                                                                                                    |                                                                                                    | matricula Académiques Pagamen<br>Matricula                                                                                                    |                                           |                              |
| Confirmat Dades Matricula                                                                                                    |                                                                                                    |                                                                                                    |                                           |                              |
| Comman Dades matricula                                                                                                    |                                                                                                    |                                                                                                    |                                           |                              |
|                                                                                                    |                                                                                                    |                                                                                                    |                                           |                              |
|                                                                                                    |                                                                                                    |                                                                                                    |                                           |                              |
| A continuació es mostren les dad                                                                                                    | les seleccionades per a la seva matrícula. Confirmi que a                                                                                                    | questes dades són correctes. Si no ho fossin, pot torna                                                                                                    | ar enrere en el procés i tornar a editar- | les. Una vegada validi aques |
| matricula.                                                                                                    |                                                                                                    |                                                                                                    |                                           |                              |
|                                                                                                    |                                                                                                    |                                                                                                    |                                           |                              |
|                                                                                                    |                                                                                                    |                                                                                                    |                                           |                              |
| Any académic                                                                                                    | 2010/19-0                                                                                                    |                                                                                                    |                                           |                              |
|                                                                                                    |                                                                                                    |                                                                                                    |                                           |                              |
| Centre administratiu                                                                                                    | 1123-Inst. Ciéncies de l'Educació                                                                                                    |                                                                                                    |                                           |                              |
| Centre administratiu<br>Nom                                                                                                    | 1123-Inst. Ciêncies de l'Educació<br>Prova Prova Prova                                                                                                    |                                                                                                    |                                           |                              |
| Centre administratiu<br>Nom<br>DNI:Passaport                                                                                                    | 1123-Inst. Cléncies de l'Éducació<br>Prova Prova Prova<br>111111111                                                                                                    |                                                                                                    |                                           |                              |
| Centre administratiu<br>Nom<br>DNIPassaport<br>NIA                                                                                                    | 1122-alvat. Ciències de l'Educació<br>Prova Prova Prova<br>111111114<br>150002                                                                                                    |                                                                                                    |                                           |                              |
| Centre administratiu<br>Nom<br>DNI/Passaport<br>NIA<br>NIP                                                                                                    | 1122-hat. Céncies de Téducisoù<br>Prava Prova Prova<br>11111111<br>1530602<br>510681                                                                                                    |                                                                                                    |                                           |                              |
| Centre administratiu<br>Nom<br>DISPassaport<br>NIA<br>NIP<br>E-mail                                                                                                    | 1122-bat. Ciknoise de l'Educació<br>Prova Prova Prova<br>11111111<br>1530502<br>510851<br>o a kre@ub-cat                                                                                                    |                                                                                                    |                                           |                              |
| Centre administratiu<br>Nom<br>DRIPassaport<br>NA<br>NIP<br>E-mail<br>E-mail                                                                                                    | 1122-bast. Cénoires de l'Aducació<br>Preva Preva Theos<br>11511511<br>150562<br>516681<br>0 pa ecilipato cal<br>2021 - Conchra educator                                                                                                    |                                                                                                    |                                           |                              |
| Centre administratiu<br>Nom<br>DBPSsasport<br>NIA<br>NIP<br>E-mail<br>E-tudi<br>E-tudi<br>Catudi                                                                                                    | 1122-bat. Cénores de l'Aducació<br>Preva Proce Proce Proce<br>International<br>1550562<br>516851<br>ga exegueto cel<br>256071 - Coscherg efucator<br>256071 - Coscherg efucator                                                                                                    |                                                                                                    |                                           |                              |
| Centre administratiu<br>Nom<br>DimPassagort<br>NA<br>E-roal<br>E-roal<br>E-tudi<br>Vigència edició<br>Tuoin estudi                                                                                                    | 1122-345. Céncies de l'Aducació<br>Preva Preva Treva<br>11111111<br>1530502<br>510851<br>ga cegliado cat<br>305071 - Coechrag etucatu<br>22110071-20120216<br>Cura d'Especification - Mildu                                                                                                    |                                                                                                    |                                           |                              |
| Centre administratiu<br>Nom<br>DimPassaport<br>NIA<br>E<br>Fandi<br>Eandi<br>Vighenia edició<br>Tipus estudi<br>Origen                                                                                                    | 1122-bat. Cénoire de l'iducació<br>Preva Preva Preva<br>11111111<br>150662<br>516851<br>ge scellyab cel<br>3802/1 - Cosching educativ<br>221/2016-21/2016<br>Curá d'especializació - Módal<br>Auren en vel Praticacació                                                                                                    |                                                                                                    |                                           |                              |
| Centre administratu<br>Nom<br>Dis Passaport<br>Nik<br>E-mail<br>E-mail<br>Estudi<br>Vigència edició<br>Tipus estudi<br>Origen                                                                                                    | 1122-841. Ciencies de l'Aducació<br>Preva Preza Thera<br>11111111<br>1150002<br>610501<br>ga xegliado cat<br>305071 - Coeching eliucatu<br>22/10507-37/32016<br>Cural d'especializzado - Módi<br>Cural d'especializzado - Módi<br>Atume nou de Inst. Ciencies de l'Éducació                                                                                                    |                                                                                                    |                                           |                              |
| Centre administratiu<br>Nom<br>DimPessaport<br>NA<br>RA<br>E-Mail<br>E-Inali<br>E-Inali<br>E-Inali<br>Conjencia edició<br>Tipus estudi<br>Origen                                                                                                    | 1123-841. Cénoire de l'Aducació<br>Preva Preva Trece<br>11111111<br>150562<br>516851<br>ge cegli ocal<br>285071 - Cachang elituato<br>2816016-21/1202018<br>Cun d'respecializació - Módul<br>Alume nou de Inst. Cénoires de l'Éducació                                                                                                    |                                                                                                    |                                           |                              |
| Centre patrimistratu.<br>Nom<br>DID Passaport<br>NA<br>Ar<br>E-mail<br>E-mail<br>E-mail<br>E-mail<br>E-mail<br>E-mail<br>E-mail<br>Dipus estudi<br>Origen<br>Assignma.turges.Matriculardess                                                                                                    | 1123-841. Clences de l'Advasoù<br>Preva Preva Preva Preva<br>Ittititte<br>1530502<br>53663<br>ga kodjuvik cat<br>38021 - Cosching educatiu<br>2210601-231120218<br>Curs d'especiatizzo - Módi<br>Atume nou de Inst. Clencies de l'Éducació                                                                                                    |                                                                                                    |                                           |                              |
| Centre administratiu<br>Nom<br>DimPessaport<br>NA<br>ANA<br>E-mail<br>E-mail<br>E-turbil<br>Vojhnia edició<br>Tipus estudi<br>Origen<br>Assignatures Matriculades                                                                                                    | 1123-bat. Céndres de l'Advasoù<br>Preva Preva Treva<br>11111111<br>1530502<br>516851<br>ge cegjiañ cat<br>30507 - Ceaching etwastu<br>2211607-1-2012018<br>Cur d'respectiaizen - Môdi<br>Cur d'respectiaizen - Môdi<br>Alamne nou de Inst. Ciêncies de l'Éducació                                                                                                    |                                                                                                    |                                           |                              |
| Centre padministratiu<br>Kom<br>DID Passaport<br>MA<br>Anal<br>E mail<br>E mail<br>E mail<br>E mail<br>E mail<br>E mail<br>E mail<br>E mail<br>Digen<br>Assignatures Matriculades                                                                                                    | 1123-bat. Clences de l'Advasol<br>Preva Preza Preza Preza<br>ISS0562<br>515651<br>59 excQuiel de la constante<br>23502/1 - Cosching educativ<br>221/05/18-21/12/215<br>Curi d'Inspectituació - Módul<br>Alumen nou de Inst. Ciêncies de l'Éducació                                                                                                    |                                                                                                    |                                           |                              |
| Centre administratiu<br>Nom<br>WinPassaport<br>NA<br>Na<br>E-mail<br>E-mail  | 1123-841: Ciences de l'Advasolo<br>Preva Preva Thera Thera<br>ITTITITA<br>1530502<br>515551<br>ga cagliado cat<br>305071 - Cesching educatu<br>221160216-21120216<br>Cure d'especificazio - Miñal<br>Aume nou de Inst. Ciencies de l'Éducació                                                                                                    |                                                                                                    |                                           |                              |
| Centre administratu<br>Nom<br>DimPessaport<br>NA<br>No<br>E-mail<br>E-testel<br>Vigincia edició<br>Trores estudi<br>Origen<br>Assignatures Matriculades:<br>La matricula és per a l'estudi con                                                                                                    | 1123-bat. Clences de Télocasió<br>Preva Preza Preza Preza<br>Internativa<br>150562<br>51681<br>ga scalguido cel<br>35601 - Cesching educatio<br>201902918-21120218<br>Curs Respectiva - Módu<br>Alume no de Inst. Clences de l'Éducació                                                                                                    |                                                                                                    |                                           |                              |
| Centre soluministratiu :<br>Nom<br>DisPassaport<br>NA<br>Na<br>E-mail<br>E-mail<br>E-m | 1123-84. Cénores de Télocació<br>Preva Preza Preza Preza<br>Ittilitta<br>1530562<br>510581<br>ga ceguia cat<br>30507 - Ceaching elaudatu<br>2210507-3-3720216<br>Cat d'especializado - Móal<br>Alume nou de Ital. Cénores de l'Éducació                                                                                                    |                                                                                                    |                                           |                              |
| Centre administratu<br>Nom<br>DimPessaport<br>NA<br>Na<br>E-mail<br>E-mail<br>E-tudi<br>Vojéncia edició<br>Typus estudi<br>Origen<br>Assignatures Matriculades<br>La matricula és per a l'estudi con<br>Taxes i Imports                                                                                                    | 1123-bat. Clences de Télocasió<br>Preva Preza Preza Preza<br>Internativa<br>150052<br>51685<br>9 scc@ukb.cet<br>33021 - Gashna educatu<br>33021 - Gashna educatu<br>220100216-21720319<br>Curs mageciatizació - Módu<br>Alume nou de Inst. Clencies de Itólucació                                                                                                    |                                                                                                    |                                           |                              |
| Centre administratus<br>Nome<br>Dits Passaport<br>NNA<br>E-mail<br>E-mail<br>E-tubil<br>Uniper estudi<br>Origen<br>Assignatures Matriculades<br>La matricula és per a l'estudi con<br>Taxes i Imports                                                                                                    | 1123-84: Cénores de Réveasió<br>Preva Preva Preva Preva<br>Ittitith<br>1530502<br>510551<br>ga requeito cat<br>30501 - Ceaching educatio<br>2010501-3/12/2016<br>Cat d'especializado - Módi<br>Aume nou de Inst. Cénores de l'Educació                                                                                                    |                                                                                                    |                                           |                              |
| Centre administratu<br>Nom UmPessaport NA E-mail E-mail E-mail Unperse etició Tipus etició Tipus etició Origen Assignatures Matriculades C La matricula és per a l'estudi con Taxes i Imports                                                                                                    | 1123-bat. Ciences de Tâlvasoù<br>Preve Preve Preve<br>Ittilitik<br>150062<br>51681<br>9 e cegueto ent<br>23007 - Gestrag elsoate<br>20100076-31702018<br>Car el respectatisató - Môdi<br>Aume neu de tat. Ciêncies de l'Éducacó                                                                                                    | Taxes scattliniques                                                                                                    |                                           |                              |
| Centre soluministratus<br>Nome<br>DISPassaport<br>NA<br>E-mail<br>E-mail<br>E-mail<br>E-mail<br>E-mail<br>E-mail<br>E-mail<br>E-mail<br>E-mail<br>E-mail<br>Congen<br>Assignatures Matriculades<br>Congen<br>E-matricula és per a l'estudi con<br>Taxes i Imports<br>Pagador                                                                                                    | 1123-bat. Ciences de Tâlvasoù<br>Preva Preva Preva Preva<br>11111114<br>1130020<br>51683<br>ga kodjiviñ cat<br>30021 - Cosching educativ<br>22100210-231120218<br>Curs d'especializació - Módi<br>Aume nou de Inst. Ciencies de rEducació                                                                                                    | Taxes académiques<br>Modalitat de pagament                                                                                                    | Terminia paganeet                         |                              |
| Centre administratu :<br>Nom<br>DimPassaport :<br>NA<br>SimP<br>E-mail :<br>E-mail :<br>E-mail :<br>E-mail :<br>E-mail :<br>E-mail :<br>Compen<br>Topse entoid :<br>Origen<br>Compen<br>Comp                                                                                                    | Ti23-bit. Clences de Tdurasdo     Preva Prova Prova Prova     Trustitit     Ti35062     Stads     g. ecqueto cel     23607- Ceschrag educate     23607- Ceschrag educate     23607- Ceschrag educate     2010076-01/202018     Cors d'especializado - Miñal     Aumen enu de Inst. Clêncies de l'duració  mpliet. No és necessari seleccionar Assignatures.      Tigus pagador:     Aumene                                                                                                    | Taxes acatémiques<br>Modalitat de pagament<br>TFV/Ragament amb tages                                                                                                    | Terminis paganeet<br>Unis                 |                              |
| Centre solumistratus<br>Nom<br>DISPassaport<br>NA<br>E-mail<br>E-mail<br>E-mail<br>E-mail<br>E-mail<br>E-mail<br>E-mail<br>E-mail<br>Congen<br>Assignatures Matriculades<br>Congen<br>La matricula és per a l'estudi con<br>Taxes i Imports<br>Pagador<br>Pagador<br>Pagador                                                                                                    | 1123-84: Ciences de Télocasol<br>Preva Preza Preza Preza<br>Internativa<br>150002<br>51085<br>51085 | Taxes acadhroigeos<br>Modulitet de pagament<br>TriviPagament anis tagera                                                                                                    | Terminia physment<br>One                  |                              |

#### Cliqueu a "Acceptar"

| Ges. Académica i Plans Docents / Opcions disponi                                    | bles > Automatricula ICE                                                                              |                                                                                                    |                                                                        |
|-------------------------------------------------------------------------------------|----------------------------------------------------------------------------------------------------|----------------------------------------------------------------------------------------------------|------------------------------------------------------------------------|
| Procés d'alta de Matricula                                                          |                                                                                                    |                                                                                                    |                                                                        |
| Any académic<br>Centre<br>Estardi<br>Periode de matricula<br>Biom<br>Resum d'estudi | 201011-0<br>1123-bet Celences de l'Educació<br>3001-1 Concheg estución<br>1<br>Prova Preva Preva<br>2 | Dept.<br>Dedes periode de matricula<br>Oblehassport                                                                                                    | 1123-Inst. Clénoise de Médicació<br>Islandova - 267-02018<br>Ittiffith |
|                                                                                     | Cardon and                                                                                            | a de la Salan Salan (Salan Salan Sa |                                                                        |
| Realitzar pagament per TPV                                                          |                                                                                                    |                                                                                                    |                                                                        |
| Informació del pagament selecc                                                      | cionat                                                                                                |                                                                                                    |                                                                        |
| Activitat acadèmica<br>Tipus d'estudia<br>Import a aborar                           | 1122 - Hindia III Charles Sof Fallecian<br>1975 - Marcia TCE<br>4 - Estudia Propis<br>76.00 K         |                                                                                                    |                                                                        |
|                                                                                     | B                                                                                                    | Es processarà el pagament miliancant tanota de crèdit o dèbit.                                                                                                    |                                                                        |

Després de fer el pagament, a la pantalla del banc, cliqueu a "**Continuar**", us apareixerà el comprovant de pagament.

| BBVA TPV Virtual              | 1                       |                                   |
|-------------------------------|-------------------------|-----------------------------------|
| Datos de la Compra            | RESULTA                 | DO DE LA COMPRA                   |
| Importe: 70,00 Euros          | S Nº Tarjeta            | 0004                              |
| Comercio: ICE de la UAB (SPAI | (AIN) Fecha             | 07/09/2018                        |
| Terminal. 1                   | Hora.                   | 16-37                             |
| Nº de pedido. 122653          | Urf Comercio            | http://www.uab.cat/ice            |
| Imprin                        | Continuar OPERA<br>3290 | CIÓN AUTORIZADA CON CÓDIGO:<br>87 |